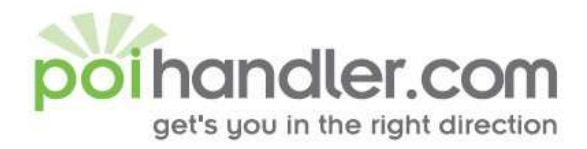

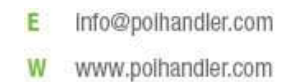

# Garmin POI Installation Guide

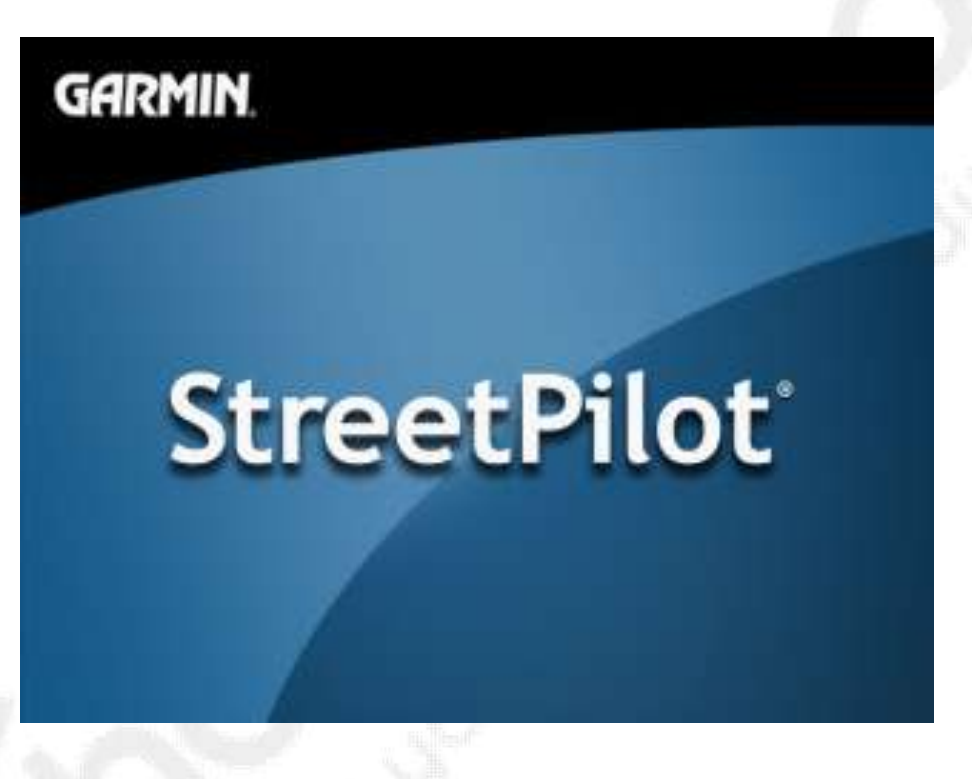

| Author  | : POIHandler.com |
|---------|------------------|
| Version | : 1.1            |
| Date    | : August 8, 2007 |

This manual was produced by POIHandler.com. Information in this document is subject to change without notice. Companies, names, and data used in examples herein are fictitious unless otherwise noted. No part of this document may be reproduced or transmitted in any form or by any means, electronic or mechanical, for any purpose, without the express written permission of POIHandler.com.

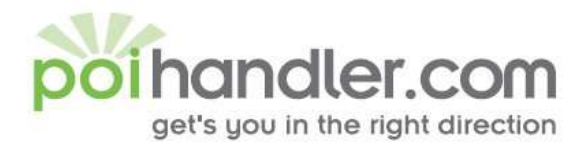

E Info@polhandler.com W www.polhandler.com

## Contents

| Versions                         | 3 |
|----------------------------------|---|
| Requirements                     | 3 |
| Download                         | 4 |
| Installation                     | 5 |
| Installing the Garmin POI Loader | 5 |
| Installed POI's on Garmin Device |   |
| Navigate to POI                  |   |
| Feedback                         |   |

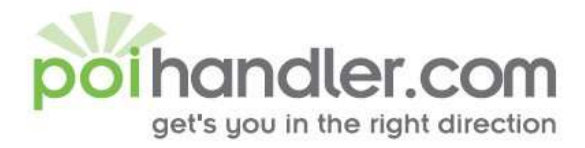

#### Introduction

This manual explains how to install external Point of Interest from POIHandler.com to Garmin Devices.

#### Versions

| Version | Date       | Author                  |                 |
|---------|------------|-------------------------|-----------------|
| 1.0     | 21-11-2005 | Support, POIHandler.com | $J \rightarrow$ |
| 1.1     | 08/08/07   | Support, POIHandler.com | A. H.           |
|         |            |                         |                 |

#### Requirements

You need a computer that is connected to the internet. In addition to this you need to have your Garmin (GPSMAP 60Cx, GPSMAP 60CSx, GPSMAP 76Cx, GPSMAP 76CSx, GPSMAP 496, eTrex Venture Cx, eTrex Legend Cx, eTrex Vista Cx, iQue M3, iQue M4, Quest 2, nüvi, nüvi 310, nüvi 350, nüvi 360, nüvi 370, nüvi 610, nüvi 660, nüvi 670, nüvi 680, StreetPilot c310, StreetPilot c320, StreetPilot c330, StreetPilot c340, StreetPilot c510, StreetPilot c530, StreetPilot c550, StreetPilot c580, StreetPilot i2, StreetPilot i3, StreetPilot i5, StreetPilot 2720, StreetPilot 2730, StreetPilot 7200, StreetPilot 7500, zūmo 450, zūmo 500, zūmo 550) connected to your computer.

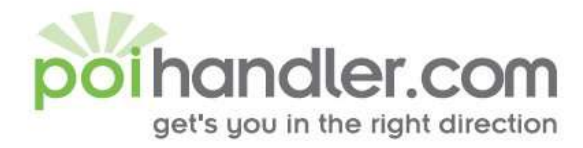

## Download

The first step is go to poihandler.com and login to the website. Select from the left menu "Download POI". This will give you the following screen:

| Pursualler - Scrivult Inferna                                                                                   | rt Daplorer                                                                                                    | the state of the state of the s |                                            |                                                                                                    |
|----------------------------------------------------------------------------------------------------|----------------------------------------------------------------------------------------------------|----------------------------------------------------------------------------------------------------|--------------------------------------------|----------------------------------------------------------------------------------------------------|
| ile Edit Yew Favorites Ior                                                                                      | vis Histo                                                                                                    |                                                                                                    |                                            |                                                                                                    |
| 3 Back + 🔿 + 💌 😰                                                                                                | 🏠 🔎 Search 👷 Favorias 🧭 🖉                                                                                                    | 3• 🤰 🗹 • 🔜 💽 🏭                                                                                                    |                                            |                                                                                                    |
| damme in http://www.pohandier.c                                                                                 | on/poi_download.asp                                                                                                    |                                                                                                    |                                            |                                                                                                    |
|                                                                                                    |                                                                                                    | MANAGEMENT CONTRACTOR                                                                                                    | Textus and the second second second second | <u>,                                    </u>                                                                                                    |
| Manadlar                                                                                                    | A CONTRACTOR OF CONTRACTOR OF |                                                                                                    |                                            |                                                                                                    |
| poinanaler                                                                                                    | We get you to the                                                                                                    | spot points of interest for your                                                                                                    | navigation system                          |                                                                                                    |
| ( HBWY / 450                                                                                                    | IT IN CORDIFICT CONNECTION (CLOCK                                                                                                    | CONTACT HISTORY OFAN                                                                                                    |                                            | and the second second se                                                                                                    |
| alcome<br>arcel Timmermans                                                                                      | Download                                                                                                    |                                                                                                    |                                            | Spendcam Warning                                                                                                    |
| in alt                                                                                                    | Here you can download Points of In                                                                                                    | Perest.                                                                                                    |                                            | If the free or platfration has<br>and be another prove of the                                                                                                    |
| y hettinge                                                                                                    |                                                                                                    |                                                                                                    |                                            | Nore.                                                                                                    |
| y PDI's                                                                                                    | PODIandler does not take any resp                                                                                                    | ansibility for its contents.                                                                                                    |                                            | ministra attent deartes he                                                                                                    |
| y PIN Smaps                                                                                                    | If you find missing or incorrect point                                                                                                    | its please report this to us using the RPC o                                                                                                    | n the List PUI Itams page)                 | when and industry our for                                                                                                    |
| apportud systems                                                                                                | Please note, all data is Copyright 6                                                                                                    | 2003-2005 by PODIandler                                                                                                    |                                            | a present course se environger dans<br>veloren dessangelikation starteteen.                                                                                                    |
| we may                                                                                                    |                                                                                                    |                                                                                                    | 19                                         | For any 12 wars shift                                                                                                    |
| me Service PD1 Warner                                                                                           | FileType                                                                                                    | Garmin                                                                                                    | 2                                          |                                                                                                    |
| collebie 2017 House                                                                                             | Main group in single file                                                                                                    | C                                                                                                    |                                            | Complete Bundlet                                                                                                    |
| at 201 Items                                                                                                    |                                                                                                    |                                                                                                    |                                            | would any aim live to be                                                                                                    |
| did eargle popert                                                                                               | Country                                                                                                    | Austria                                                                                                    |                                            | operand for all hind forms                                                                                                    |
| 6d IFO1 Group                                                                                                   | (Hold CTRL key                                                                                                    | Behrain                                                                                                    |                                            | the fourth webshire                                                                                                    |
| pland PO1                                                                                                    | countries for the                                                                                                    | Czech Republic                                                                                                    |                                            | Praym a special frame                                                                                                    |
| emiliari PO1                                                                                                    | same file)                                                                                                    | Denmerk 📃                                                                                                    |                                            | Proceeding, ToryTory                                                                                                    |
| eredetter                                                                                                    |                                                                                                    | Confirm Country                                                                                                    |                                            | POSTAL AND ALL AND A DAMAGE                                                                                                    |
| etter by setting of                                                                                             | Main Grown                                                                                                    | SpeedCamp                                                                                                    | -                                          | social implicion test<br>should than diversion.                                                                                                    |
|                                                                                                    | Set Course                                                                                                    | Constant al                                                                                                    |                                            | Restriction you been in                                                                                                    |
| ats by Googgoode                                                                                                | See choob                                                                                                    | Speed Jame                                                                                                    |                                            | Reservements and servering to be the                                                                                                    |
| GlareStomper for                                                                                                | 14 (K M)                                                                                                    | Detect                                                                                                    |                                            | A STOLEN AND                                                                                                    |
| TemTem                                                                                                    | Download Reset                                                                                                    | End Traject Control                                                                                                    |                                            | POI-Wareet                                                                                                    |
| suaranteedi Sun-visor fits                                                                                      |                                                                                                    | Mobile Speed 100                                                                                                    |                                            | POI-Recorder                                                                                                    |
| ≫ 300 500 700.                                                                                                  | If you experience problems w                                                                                                    | th deMobile Speed 120 ble the vir                                                                                                    | us scanner!                                | in ONE                                                                                                    |
| rénubruas com                                                                                                   |                                                                                                    | Mobile Speed 130                                                                                                    |                                            | Contraction of the local sector of the local sector of the local s |
|                                                                                                    |                                                                                                    | Mobile Speed 30<br>Mobile Speed 50                                                                                                    |                                            | navigating.de                                                                                                    |
| TemTom Navigator GPS                                                                                            |                                                                                                    | Mobile Speed 60                                                                                                    |                                            |                                                                                                    |
| net newgatiesysteem voor                                                                                        |                                                                                                    | Mobile Speed 70                                                                                                    |                                            | Easy as                                                                                                    |
| besteld, morgen in huis.                                                                                        |                                                                                                    |                                                                                                    |                                            | Dell                                                                                                    |
| the second second second second second second second second second second second second second second second se |                                                                                                    |                                                                                                    |                                            |                                                                                                    |

Select the country and for the sort POI for example Speedcams. The filetype must be Garmin format. Press "Download" to Download the zip file. Save the file on your computer by selecting "save" when prompted.

| File Down                              | load - Security Warning                                                                                                    | × |  |  |
|----------------------------------------|----------------------------------------------------------------------------------------------------|---|--|--|
| Do you want to open or save this file? |                                                                                                    |   |  |  |
|                                        | Name: SpeedCams.zip<br>Type: Compressed (zipped) Folder, 55.4 KB<br>From: www.poihandler.com                                                                                                    |   |  |  |
|                                        | <u>O</u> pen <u>S</u> ave Cancel                                                                                                    |   |  |  |
| 1                                      | While files from the Internet can be useful, this file type can<br>potentially harm your computer. If you do not trust the source, do not<br>open or save this software. <u>What's the risk?</u> |   |  |  |

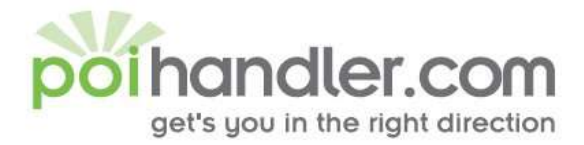

Save the file in a place where you can easily find it again. Unzip the contents. For Example : C:\Download POI's

#### Installation

StreetPilot 7500

Before you can load Safety Camera Database onto Garmin Device you need the following :

- A PC with a spare USB Port
- The Garmin POI Loader installed
- The latest Speedcam's from POIHandler.com
- The Garmin device itself
- The supplied USB cable

Connect your Garmin device to your PC using the USB data cable. The USB cable is supplied with your Garmin product. Garmin is powered using the USB Cable.

#### Installing the Garmin POI Loader

The Garmin POI Laoder application is available for free from the Garmin Website. To get the latest version of this software you will need to download it from the garmin Website at

<u>http://www8.garmin.com/support/collection.jsp?product=999-99999-12</u>. The download is about 11Mb in size and will take a while to download on a modem connect, or a few minutes on a broadband connection.

| Garmini PETI Loade                                                                                                    | r Updates & Downloads - Microsoft Internet Laplorer                                                                                                    |                                  |
|----------------------------------------------------------------------------------------------------|----------------------------------------------------------------------------------------------------|----------------------------------|
| 3 Back + 5 +                                                                                                    | 💌 🖻 🐔 🔎 Search 🧙 Favorites 🕢 😥 - 🤤 🕫 📖                                                                                                    |                                  |
| Address 🚵 http://ww                                                                                                    | w.garmin.com/support/download_details.jsp?id=927                                                                                                    |                                  |
| 💲 GARMI                                                                                                    | N $_{\circ}$ $_{\oplus}$ What's New   $_{\oplus}$ Company   $_{\oplus}$ Products   $_{\oplus}$ Support   $_{\oplus}$ Online Store   Site Map                                                                                                    |                                  |
| Mobile<br>Electronics                                                                                                    | Home > Mobile Electronics > Products > POL Loader > Updates & Downloads                                                                                                    | Search:                          |
| POI Loader                                                                                                    | Updates & Downloads                                                                                                    |                                  |
| About POI Loader<br>POI Sources<br>FAQs<br>iQue M3<br>iQue M4<br>Quest 2<br>nGvi<br>StreetPilot C310<br>StreetPilot C320 | PDI Loader software vers       File Download - Security Warning         Download (7.76 MB)       Do you want to run or save this file?         View download instruction       Do you want to run or save this file?         Notes:       Name: POILoader_20.exe         POI Loader allows you internet or you can created driving over a certain a search for and navigat       Run       Save         Run       Save       Cancel | om the<br>b within a<br>and spee |
| StreetPilot C330<br>StreetPilot C340<br>StreetPilot I2                                                                   | Instructions for using this     While files from the Internet can be useful, this file type can     potentially harm your computer. If you do not trust the source, do no     run or save this software, <u>What's the risk?</u>                                                                                                    | st<br>s" folder o                |
| StreetPilot 13                                                                                                    | <ol><li>Once the install is complete, you may delete the downloaded install file.</li></ol>                                                                                                    |                                  |
| StreetPilot 15<br>StreetPilot 2720<br>StreetPilot 2730                                                                   | System requirements<br>IBM-compatible PC running Windows 98, Windows ME, Windows 2000, or Windows XP operating sys                                                                                                    | tem and an avi                   |

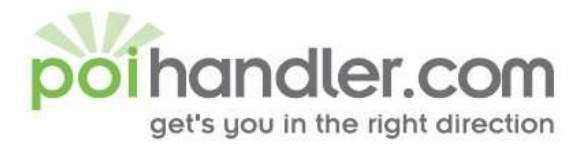

Download the POI Loader and install it from where you saved the file. Simply follow the onscreen instructions to install the application and in a few minutes you will have the Garmin POI Loader installed and ready to use.

#### Setup Garmin POI Loader

| POI Loader - InstallShield Wizard                        |                                                                                                 | ×    |
|----------------------------------------------------------|-------------------------------------------------------------------------------------------------|------|
| Choose Setup Language                                    | and a                                                                                           |      |
| Select the language for the instal                       | ation from the choices below.                                                                   |      |
|                                                          |                                                                                                 |      |
| Danish<br>Dutch<br>English                               |                                                                                                 |      |
| Finnish<br>French (Standard)<br>German<br>Italian        |                                                                                                 | 1 32 |
| Norwegian<br>Portuguese (Standard)<br>Spanish<br>Swedish |                                                                                                 |      |
|                                                          |                                                                                                 |      |
| InstallShield                                            |                                                                                                 |      |
|                                                          | < <u>Back</u> <u>N</u> ext > Cancel                                                             |      |
| Click Next.                                              |                                                                                                 |      |
| POI Loader - InstallShield Wizard                        |                                                                                                 | ×    |
|                                                          | POI Loader 2.0                                                                                  |      |
|                                                          | The InstallShield® Wizard will install POI Loader on your<br>computer. To continue, click Next. |      |
|                                                          |                                                                                                 |      |
|                                                          |                                                                                                 |      |
|                                                          |                                                                                                 |      |
|                                                          |                                                                                                 |      |
|                                                          | <back cancel<="" th=""><th>1</th></back>                                                        | 1    |
| Click Next.                                              |                                                                                                 |      |

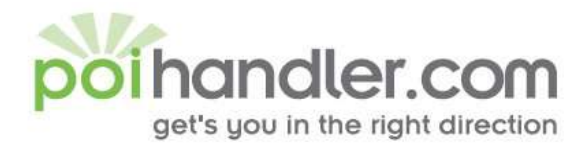

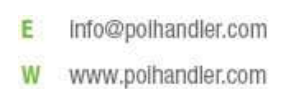

| POI Loader - InstallShield Wizard                                                                                                    |
|----------------------------------------------------------------------------------------------------|
| POI Loader 2.0                                                                                                    |
| SOFTWARE LICENSE AGREEMENT FOR GARMIN SOFTWARE                                                                                                    |
| THIS SOFTWARE IS OWNED BY GARMIN CORPORATION ("GARMIN") AND IS<br>PROTECTED UNDER COPYRIGHT LAWS AND INTERNATIONAL COPYRIGHT<br>TREATIES. THIS SOFTWARE IS LICENSED, NOT SOLD. THIS SOFTWARE IS<br>PROVIDED UNDER THE FOLLOWING LICENSE WHICH DEFINES WHAT YOU MAY<br>DO WITH THE PRODUCT AND CONTAINS LIMITATIONS ON WARRANTIES<br>AND/OR REMEDIES. |
| IMPORTANT: CAREFULLY READ THIS LICENSE BEFORE USING THIS PRODUCT.<br>INSTALLING, COPYING, OR OTHERWISE USING THIS PRODUCT INDICATES YOUR 🗨                                                                                                    |
| <ul> <li>I accept the terms of the license agreement</li> <li>I do not accept the terms of the license agreement</li> </ul>                                                                                                    |
| InstallShield                                                                                                    |
| < <u>B</u> ack <u>N</u> ext > Cancel                                                                                                    |

Click " I accept the terms of the license agreement ", Click Next.

| POI Loader      | - InstallShield Wizard              |                | ×              |
|-----------------|-------------------------------------|----------------|----------------|
| POI Load        | ler 2.0                             |                |                |
|                 | Install POI Loader to:<br>C:\Garmin |                | <u>C</u> hange |
|                 |                                     |                |                |
|                 |                                     |                |                |
|                 |                                     |                |                |
|                 |                                     |                |                |
| InstallShield – |                                     | < <u>B</u> ack | Next > Cancel  |

Default installation directory is C:\Garmin (you can change this !) , Click Next.

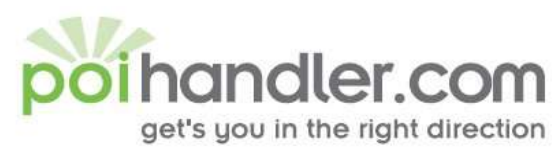

| )I Loader - InstallShield Wizard                        | X                                                        |
|---------------------------------------------------------|----------------------------------------------------------|
| POI Loader 2.0                                          |                                                          |
| Click Install to begin the installation.                |                                                          |
| If you want to review or change any of your the wizard. | rinstallation settings, click Back. Click Cancel to exit |
|                                                         |                                                          |
|                                                         |                                                          |
|                                                         |                                                          |
|                                                         |                                                          |
| stallShield                                             |                                                          |
|                                                         | < <u>B</u> ack [ <u>Install</u> ] Cancel                 |
| lick Install                                            |                                                          |
|                                                         |                                                          |
| DI Loader - InstallShield Wizard                        | ×                                                        |
| Setup Status                                            |                                                          |
| POI Loader is configuring your new software             | e installation.                                          |
|                                                         |                                                          |
|                                                         |                                                          |
|                                                         |                                                          |
|                                                         |                                                          |
|                                                         |                                                          |
|                                                         |                                                          |
|                                                         |                                                          |
| stallShield                                             |                                                          |
|                                                         |                                                          |

The Garmin POI Loader software will now be installed.

Installation has finished and you can connect your Garmin Device to your PC now.

E Info@polhandler.com W www.polhandler.com

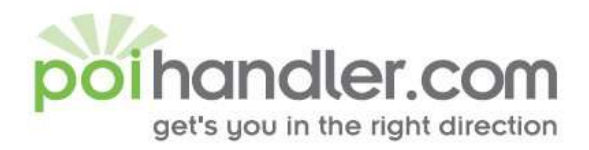

🎒 POI Loader

SGARMIN.

| We  | elcome to PUI Loader. This program will retrieve Points of Interest |
|-----|---------------------------------------------------------------------|
| (PC | Its) from CSV files and load them into your Garmin GPS or onto an   |
| SU  | card where your Garmin GPS can read it.                             |

Reck Next> Cancel Help

Click Next.

| S POI Loader |                                                                                                    | ×                |
|--------------|----------------------------------------------------------------------------------------------------|------------------|
|              | Please select the directory where the data files can b                                                                                                    | be found: Browse |
| der          | What units should be used for distance and speed?<br>In Express mode, POI Loader will automatically<br>choose settings based on the input files. What<br>settings mode do you want? | Meters and KPH   |
| POILOa       |                                                                                                    |                  |
|              | < <u>B</u> ack <u>Next&gt;</u>                                                                                                    | Cancel Help      |

Click Next all the POI's 'll be imported into the Garmin Device.

info@polhandler.com

W www.poihandler.com

E

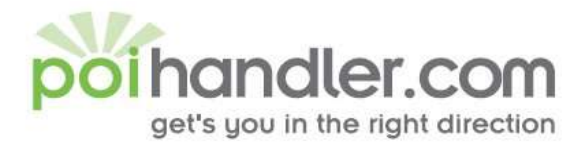

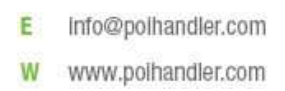

From the main application screen click in the browse button and navigate tot the safety camera folder on your computer. Once you have found the correct folder press next. For example : C:\Download POI's

This will start the download and conversion process. It will take a few seconds to download the full set of Safety Camera's into the Garmin device. When that is complete the Garmin device will reboot. Your Garmin device is now ready to use with all the Safety Camera's loaded and default warnings configured.

If Default warnings are not what you want then you can select Manual instead of Express and configure each file in the folder individually. (Express setup is recommended)!

| A GADMIN                                                                                    |      |
|---------------------------------------------------------------------------------------------|------|
| Congratulations! You have successfully installed 2384 Points of<br>Interest on your device. |      |
| e                                                                                           |      |
| Toac                                                                                        |      |
| S S                                                                                         |      |
| < Back Finish Cancel                                                                        | Help |

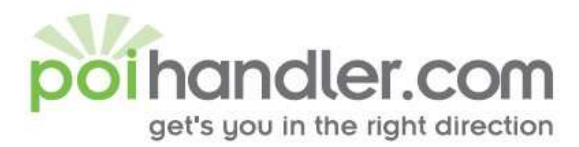

## **Installed POI's on Garmin Device**

info@polhandler.com www.polhandler.com W

E

To view the installed POI's on Garmin device, select the screen.

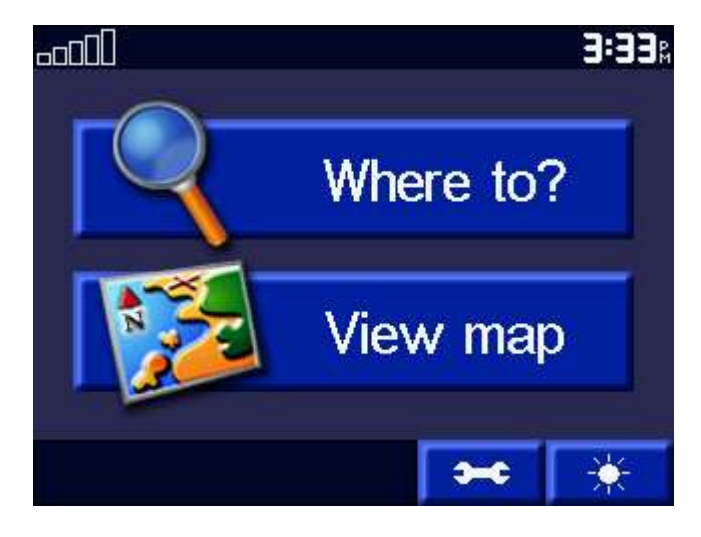

Press the icon "Where to ?"

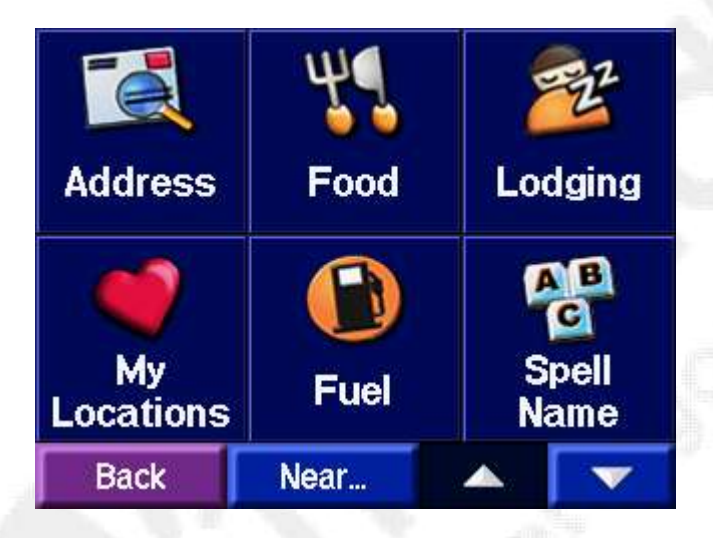

Press the Icon "My Locations"

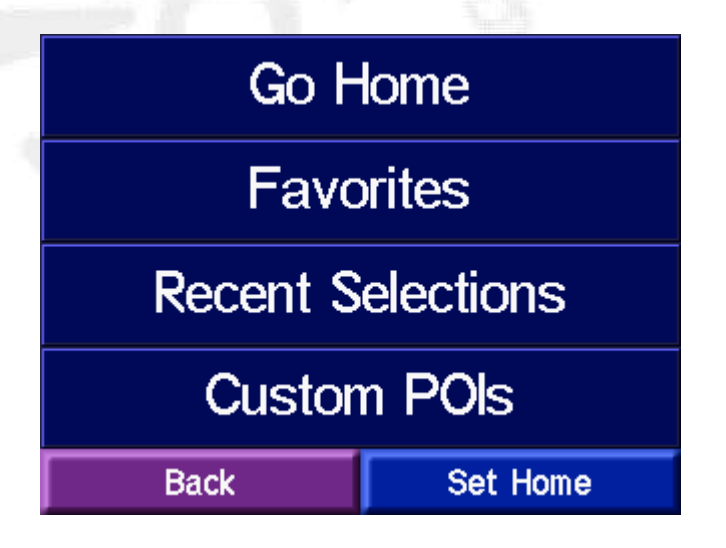

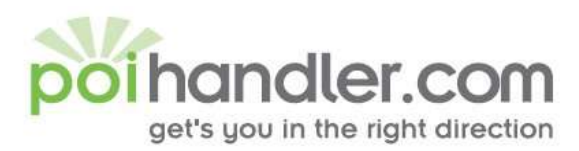

#### Press the icon "Custom POIs"

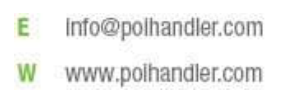

| Defect                    |          |  |  |
|---------------------------|----------|--|--|
| End_Traject_Control       |          |  |  |
| Mobile_Speed_100          |          |  |  |
| Mobile_Speed_110          |          |  |  |
| Mobile_Speed_120          |          |  |  |
| Back                      |          |  |  |
| Lana van will find all va | الملامطة |  |  |

Here you will find all your installed POI's.

#### Navigate to POI

When you would like to navigate to a certain poi press on Where to ...

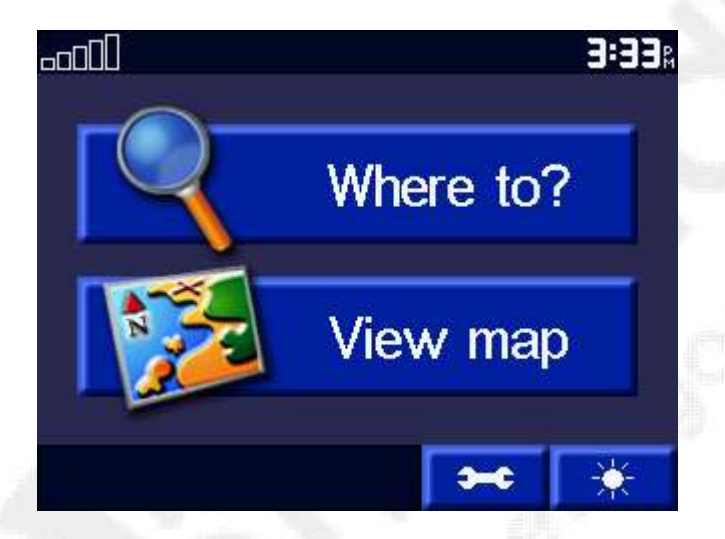

This will show you the following screen:

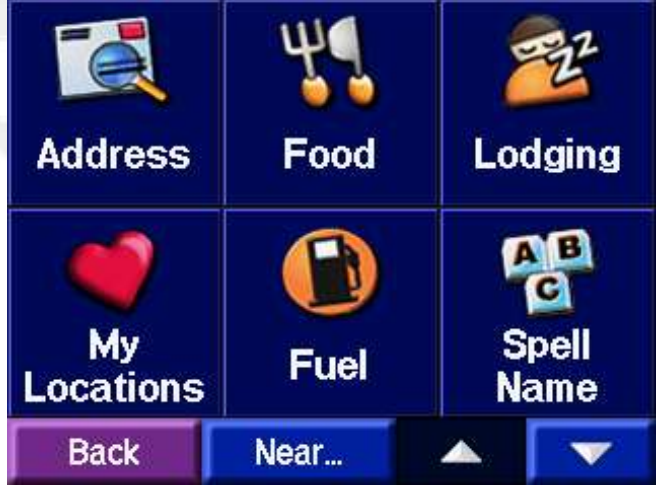

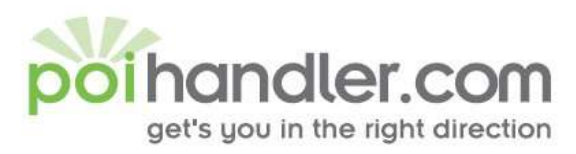

#### Choose "My Locations"

| Holiday_Inn      |  |   |  |
|------------------|--|---|--|
| Hotel            |  |   |  |
| lbis             |  |   |  |
| Mercure          |  |   |  |
| Mobile_Speed_100 |  |   |  |
| Back             |  | 4 |  |

Select the arrow for you own POI's

| Arnhem/Ve                      | elp (Bildert | berg 7 | .6≞ E           |
|--------------------------------|--------------|--------|-----------------|
| Deventer Deventerweg           |              | eg 35  | 5.3% NE         |
| Rosmalen Burgemeeste           |              | ste 46 | 5.8 <u>.</u> SW |
| Tilburg He                     | uvel         | 71     | .4≞SW           |
| Amsterdam Amstel Joar 76.1: NW |              |        |                 |
| Back                           | Spell        |        |                 |

Choose one poi category

| Amsterdam Amstel Joan<br>Muyskenweg |    |         |
|-------------------------------------|----|---------|
|                                     |    | Go!     |
| Back                                | Sh | low Map |

Select the destination and press GO.

E Info@polhandler.com W www.polhandler.com

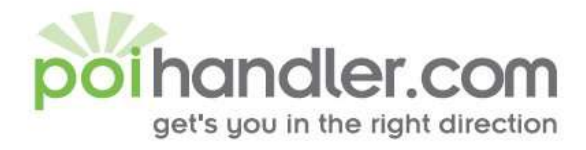

E Info@polhandler.com W www.polhandler.com

#### Feedback

If you find any failures in this document or you have suggestions to improve it please send feedback to <u>service@poihandler.com</u>. Please mention the manual name and version number.